# Wind101A Wind Speed Data Logger

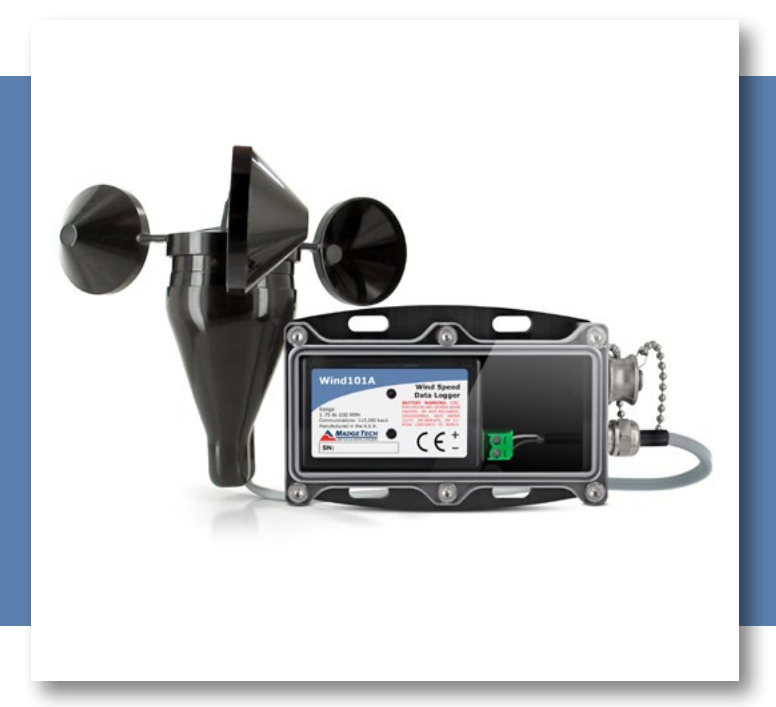

# PRODUCT USER GUIDE

To view the full MadgeTech product line, visit our website at **madgetech.com**.

| T/ | ABLE OF CONTENTS   |
|----|--------------------|
| 2  | Product Overview   |
| 2  | Installation Guide |
| 2  | Device Operation   |
| 4  | Device Maintenance |
| 4  | Need Help?         |

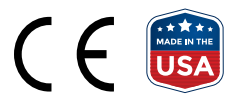

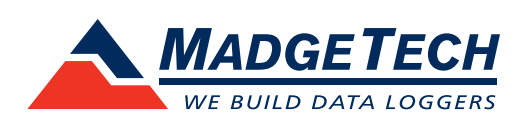

# PRODUCT USER GUIDE

## Product Overview

The Wind101A is a complete system to accurately measure and record wind speed. This low cost wind speed recording system comes complete with a data logger, weatherproof enclosure, a three-cup anemometer and all the necessary cabling to quickly get up-and-running. The logger can record over 1,000,000 readings and the storage medium is non-volatile, solid state memory, providing maximum data security even if the battery becomes discharged. The device can be started and stopped directly from a computer using the MadgeTech Software.

## Installation Guide

#### **Installing the Interface Cable**

**IFC200** — Insert the device into a USB port. The drivers will install automatically.

#### **Installing the Software**

The Software can be downloaded from the MadgeTech website at **madgetech.com**. Follow the instructions provided in the Installation Wizard.

#### Installing the Wind101A (Pulse101A-2 pos. terminal block)

When installing the Wind101A, refer to the following:

- The anemometer should be mounted vertically in an open area, as high up as possible. Preferably on a pole.
- It can be mounted using a cotter pin on a 0.5in. (13 mm) diameter mast with a #35 hole, 0.35 in. (11 mm) from the top.
- The anemometer is non-directional, and will measure wind blowing in any horizontal direction. To ensure the most accurate readings, adjust the position of the anemometer on the bracket so that it is level.
- Run the provided cable to the location where the data logger will be mounted, securing it roughly every 2 feet.
- There are 4 mounting holes (0.2 in. (5mm) diameter spaced 2.5 in. (63.5mm) square) on the weather resistant enclosure.

#### **Ordering Information**

- 901870-00 Wind101A (25 ft)
- 901877-00 Wind101A (50 ft)
- 901872-00 Wind101A (100 ft)
- 901874-00 Wind101A (150 ft)
- 900352-00 LTC-7PN (Replacement Battery)

## **Device Operation**

#### **Connecting and Starting the Data Logger**

- 1. Once the software is installed and running, plug the interface cable into the data logger.
- 2. Connect the USB end of the interface cable into an open USB port on the computer.
- 3. The device will appear in the Connected Devices list, highlight the desired data logger.
- 4. For most applications, select **Custom Start** from the menu bar and choose the desired start method, reading rate and other parameters appropriate for the data logging application and click **Start**. (**Quick Start** *applies the most recent custom start options*, **Batch Start** is used for managing multiple loggers at once, **Real Time Start** stores the dataset as it records while connected to the logger.)
- The status of the device will change to Running, Waiting to Start or Waiting to Manual Start, depending upon your start method.
- 6. Disconnect the data logger from the interface cable and place it in the environment to measure.

**Note:** The device will stop recording data when the end of memory is reached or the device is stopped. At this point the device cannot be restarted until it has been re-armed by the computer.

# PRODUCT USER GUIDE

#### **Downloading Data from a Data Logger**

- 1. Connect the logger to the interface cable.
- 2. Highlight the data logger in the Connected Devices list. Click **Stop** on the menu bar.
- 3. Once the data logger is stopped, with the logger highlighted, click **Download**. You will be prompted to name your report.
- 4. Downloading will offload and save all the recorded data to the PC.

#### **LED Indicators**

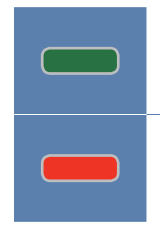

**Status:** Green LED blinks every 5 seconds to indicate the device is logging.

Alarm: Red LED blinks every 1 second to indicate an alarm condition is set.

#### **Multiple Start/Stop Mode Activation**

- **To start device:** Press and hold the pushbutton for 5 seconds, the green LED will flash during this time. The device has started logging.
- To stop the device: Press and hold the pushbutton for 5 seconds, the red LED will flash during this time. The device has stopped logging.

#### Set Password

To password protect the device so that others cannot start, stop or reset the device;

- 1. In the **Connected Devices** panel, click the device desired.
- 2. On the **Device** Tab, in the **Information** Group, click **Properties**. Or, right-click the device and select **Properties** in the context menu.
- 3. On the General Tab, click Set Password.
- 4. Enter and confirm the password in the box that appears, then select **OK**.

#### **Changing the Reading Rate**

The Wind101A comes programmed to provide the average wind speed using a 10 second reading rate. If a different reading rate is desired the engineering units gain will have to be reprogrammed on the device. To do this, click the **Engineering Units** button from the **Start Device** dialog box, and use the **Device Units Wizard**. Follow the wizard's prompts to:

- Enable use of portable engineering units.
- Enter an appropriate description and label (MPH or KPH).
- Enter the **Offset** and **Gain** values (offset = 0 / gain = see table below).
- Enable Engineering Units.

Click the **Finish** button to save the units to the device.

#### **Engineering Units Gain Quick Reference**

For additional information on Engineering Units, please refer to the Engineering Units Video on **madgetech.com/resources/videos** for step-by-step setup instructions.

| READING RATE | МРН       | КРН       | M/S        | KNOTS     |
|--------------|-----------|-----------|------------|-----------|
| 2 sec        | 0.425     | 0.68397   | 0.18999    | 0.36931   |
| 5 sec        | 0.17      | 0.27359   | 0.075997   | 0.14773   |
| 10 sec       | 0.085     | 0.13679   | 0.037998   | 0.073863  |
| 30 sec       | 0.028333  | 0.045598  | 0.012666   | 0.024621  |
| 1 min        | 0.014167  | 0.022799  | 0.006331   | 0.0123100 |
| 5 min        | 0.0028333 | 0.0045598 | 0.0012666  | 0.0024621 |
| 10 min       | 0.0014167 | 0.0022799 | 0.00063331 | 0.0012310 |

# NEED HELP?

### Device Maintenance

#### **Battery Replacement**

#### Materials: Small Phillips Head Screwdriver, 3/32" HEX Driver and a Replacement Battery (LTC-7PN)

- 1. Remove the data logger from the Waterbox101A using the Allen Key.
- 2. Puncture the center of the back label with the screw driver and unscrew the enclosure.
- 3. Remove the battery by pulling it perpendicular to the circuit board.
- 4. Insert the new battery into the terminals and verify it is secure.
- 5. Screw the enclosure back together securely.

Note: Be sure not to over tighten the screws or strip the threads.

#### Recalibration

The Wind101A system includes a Pulse101A data logger and an anemometer. The data logger is programmed with engineering units to display in the units of wind speed. The Pulse101A has a digital input signal and cannot be calibrated. A Certificate of Conformance can be provided.

## Product Support & Troubleshooting:

- Visit our Resources online at madgetech.com/resources.
- Contact our friendly Customer Support Team at (603) 456-2011 or support@madgetech.com.

# P

## MadgeTech 4 Software Support:

- Refer to the built-in help section of the MadgeTech 4 Software.
- Download the MadgeTech 4 Software Manual at madgetech.com.
- Contact our friendly Customer Support Team at (603) 456-2011 or support@madgetech.com.

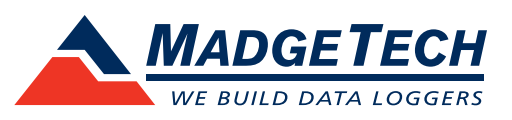

6 Warner Road, Warner, NH 03278 (603) 456-2011 info@madgetech.com madgetech.com

DOC 1231035-00 | REV 15 2020.06.29